## **Student Planning**

 $\bullet \bullet \bullet$ 

Eastern University A Student Planning Walkthrough

#### Introduction

This PowerPoint will guide you through Eastern's student information database, MyEastern, focusing on Student Planning.

#### To begin, go to <u>my.eastern.edu</u> to log onto My Eastern.

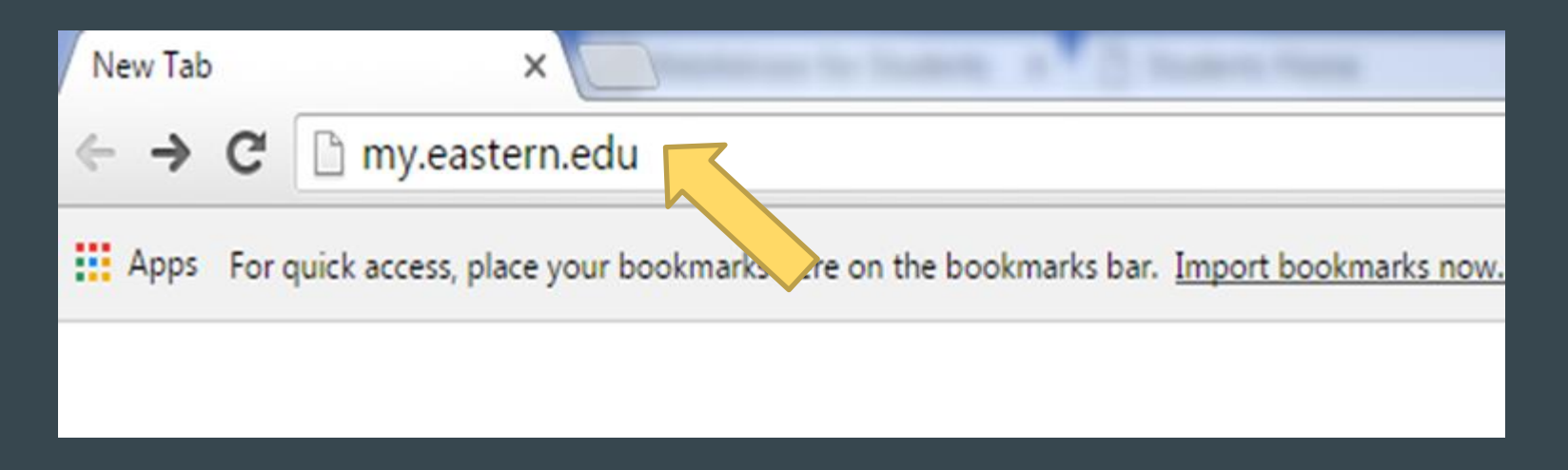

#### My.Eastern

Click on the log in box and a new log in box will appear. Enter your Eastern user name and password. Click OK.

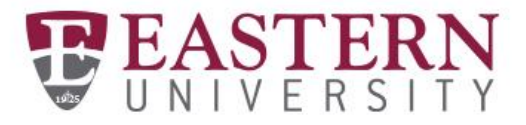

Webmail

Brightspace

Web Help Desk

|   | Sign-in to your         | YEASTERN                                |     |
|---|-------------------------|-----------------------------------------|-----|
|   | Authentication Required | ×                                       |     |
| * | Enter username and p    | bassword for https://portal.eastern.edu |     |
|   | Password:               |                                         |     |
|   | OK                      | Cancel                                  | N/W |

#### Look for the self-service menu

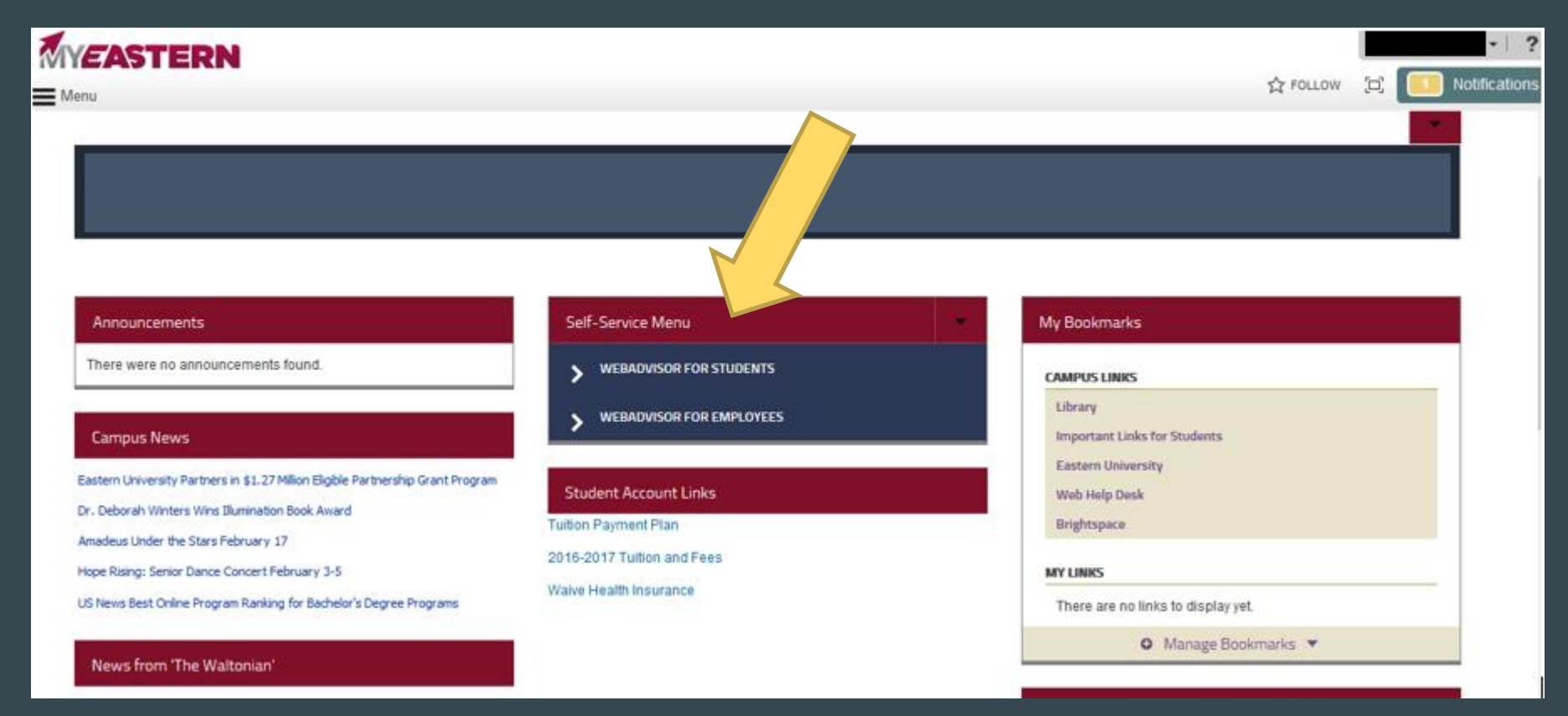

#### WebAdvisor for Students

This will take you directly to your WebAdvisor Student Accounts page.

Click here to either choose to Plan Courses or view Student Planning.

| > | WEBADVISOR FOR STUDENTS    |
|---|----------------------------|
|   | Student Accounts           |
|   | Financial Aid              |
| _ | Course Offerings           |
|   | Academic Plan-Registration |
|   | Academic Profile           |
|   | Time Entry and Approval    |
|   | Employee Profile           |
| > | WEBADVISOR FOR EMPLOYEES   |

#### **Academic Plan - Registration**

Click Student Planning to go to your course planning overview page.

| Sel | Self-Service Menu          |  |  |  |  |  |  |  |  |
|-----|----------------------------|--|--|--|--|--|--|--|--|
| >   | > WEBADVISOR FOR STUDENTS  |  |  |  |  |  |  |  |  |
|     | Academic Plan-Registration |  |  |  |  |  |  |  |  |
|     | Plan Courses               |  |  |  |  |  |  |  |  |
|     | Student Planning           |  |  |  |  |  |  |  |  |

From here, you can view the progress you have made in your major, you can plan and schedule future classes, and you can view Eastern's course catalog. You can also access your academic placement test scores and your unofficial transcript. First, select My Progress option in the red box.

| ≡          | <b>EASTERN</b>                                                                                                    |                |                         |     |     | ۲                  | ? Help         | 1 |  |  |  |  |
|------------|----------------------------------------------------------------------------------------------------|----------------|-------------------------|-----|-----|--------------------|----------------|---|--|--|--|--|
| ۴          | Academics - Student Planning - Planni<br>Steps to Getting Started                                                                                                    | ing Overview   |                         |     |     | (P <sub>Seat</sub> | ch for courses |   |  |  |  |  |
| ੇ          | There are many options to help you plan your courses and earn your degree. Here are 2 steps to get you started:                                                                                 |                |                         |     |     |                    |                |   |  |  |  |  |
| <b>(</b> ) | 1       1         View Your Progress       Start by going to My Progress to see your academic progress in your degree and search for courses.         Go to My Progress       So to My Progress |                |                         |     |     |                    |                |   |  |  |  |  |
|            | Programs                                                                                                    | Cumulative GPA | Cumulative GPA Progress |     |     |                    |                |   |  |  |  |  |
|            |                                                                                                    |                |                         |     |     |                    |                |   |  |  |  |  |
|            | Schedule                                                                                                    |                |                         |     |     |                    |                |   |  |  |  |  |
|            | Sun                                                                                                    | Mon Tu         | Je I                    | Wed | Thu | Fri                | Sat            |   |  |  |  |  |
|            | 7am                                                                                                    |                |                         |     |     |                    |                | ^ |  |  |  |  |
|            | 8am                                                                                                    | CHEM-12/W-1    |                         |     |     |                    |                |   |  |  |  |  |
|            | 9am 🖉 BIOL-152                                                                                                    | 4              | BIOL-152-1              |     |     | SIOL-152-1         |                |   |  |  |  |  |
|            | 10am                                                                                                    |                |                         |     |     |                    |                |   |  |  |  |  |

This menu gives you a layout of all the classes you may want to take to fulfill your General Education requirements and your major's requirements. Also, you can select "View a New Program" to browse through other majors and their specific required courses.

| = | THE EASTERN                                                                                                    |                                                                            |                                                                                                    |                      | • ?                    | Help 1      |
|---|----------------------------------------------------------------------------------------------------|----------------------------------------------------------------------------|----------------------------------------------------------------------------------------------------|----------------------|------------------------|-------------|
| ♠ | Academics Student Plan<br>My Progress<br>C English, B.A<br>(1 of 1 programs)<br>At a Glance                                                                     | ning - My Progress . (Literature)                                          |                                                                                                    | (P <sub>Search</sub> | for coursesLoad Sample | Course Plan |
| ۲ | Cumulative GPA:<br>Institution GPA:<br>Degree:<br>Majors:<br>Specializations:<br>Departments:<br>Catalog:<br>Description<br>Program Notes<br>Show Program Notes | Bachelor of Arts<br>English<br>Templeton Honors College<br>English<br>2015 | Program Completion must be verified by the Registrar.  Progress Total Credits (113 of 121)      67 Total Credits from this School (101 of 32)      55 | 14                   | 32                     | 121         |
|   | Requirements<br>English Literature, BA<br>Complete all of the following<br>A. English Literature<br>Complete all of the following                               | g items. Hide Details                                                      |                                                                                                    |                      |                        |             |

## From this Student Planning homepage you can also go to where you can view and edit your Plan & Schedule by clicking "Go to Plan & Schedule" in the red box.

| ≡         | T E                                                                                                    | ASTERN                      |                   |                |             |      | G         | ?   | Help 1 |  |  |
|-----------|----------------------------------------------------------------------------------------------------|-----------------------------|-------------------|----------------|-------------|------|-----------|-----|--------|--|--|
|           | Acaden                                                                                                    | nics 🗸 💫 Student Planning 🧹 | Planning Overview |                |             |      |           |     |        |  |  |
| •         | Steps to Getting Started                                                                                                    |                             |                   |                |             |      |           |     |        |  |  |
| ≘         | There are many options to help you plan your courses and earn your degree. Here are 2 steps to get you started:                                                                                                    |                             |                   |                |             |      |           |     |        |  |  |
| <b>()</b> | 1       View Your Progress         Start by going to My Progress to see your academic progress in your degree and search for course.       Plan your Degree & Register for Classes         Go to My Progress       Next, take a look at your plan to see what you've accomplished and register your remaining classes toward your degree.         Go to My Progress       So to My Progress |                             |                   |                |             |      |           |     |        |  |  |
|           | Progra                                                                                                    | ims                         |                   | Cumulative GPA | Prog        | ress |           |     |        |  |  |
|           | Englist                                                                                                    | h, B.A. (Literature)        |                   |                |             |      |           |     |        |  |  |
|           | Schedule                                                                                                    |                             |                   |                |             |      |           |     |        |  |  |
|           |                                                                                                    | Sun                         | Mon               | Tue            | Wed         | Thu  | Fri       | Søt |        |  |  |
|           | 7am                                                                                                    |                             |                   |                |             |      |           |     |        |  |  |
|           | 8am                                                                                                    |                             |                   | OEM-124W-1     |             |      |           |     |        |  |  |
|           | 9am                                                                                                    |                             | S BOL-152-1       |                | S BOL-152-1 |      | BOL-152-1 |     |        |  |  |

# Under the Plan & Schedule menu, you can view the courses you are currently taking. You can also add or drop courses, register for new courses, view your timeline for the upcoming semesters, and view comments from your Academic Advisor.

| Academics                                    | Schedule   |     |            |            |              |                 |                        |                            |
|----------------------------------------------|------------|-----|------------|------------|--------------|-----------------|------------------------|----------------------------|
| Plan your Degree and Schedule yo             | ur courses |     |            |            |              |                 | Search for courses     |                            |
| Schedule Timeline Advising Petitions & V     | Vaivers    |     |            |            |              |                 |                        |                            |
| < > > Spring 2017 +                          |            |     |            |            |              |                 |                        | Register Now               |
| 👻 Filter Sections 🤉 🛗 Save to iCal 🚔 Print   |            |     |            |            |              | Planned: 11 Cro | edits Enrolled: 14 Cre | dits Waitlisted: 0 Credits |
| BIOL-152-1: General Biology II               | `          | Sun | Mon        | Tue        | Wed          | Thu             | Fri                    | Sat                        |
|                                              | 7am        |     |            |            |              |                 |                        |                            |
| Registered                                   | 8am        |     |            | OEM-124W-1 |              | ROL-1521-3      |                        |                            |
| Credits: 4<br>Grading: Graded<br>Instructor: | 9am        |     | 801-152-1  | -          | S 801-152-1  |                 | BOL152.1               |                            |
| Instructor:<br>1/9/2017 to 5/4/2017          | 10am       |     |            |            |              |                 |                        |                            |
| Meeting Information                          | 11am       |     | MATH-161-1 |            | MADH-161-1   |                 | MATH-161-1             |                            |
| Drop                                         | 12pm       |     |            |            |              |                 |                        |                            |
| > View other sections                        | 1pm        |     | OIEM-122-1 |            | OIDM-122-1   |                 | OKM-122-1              |                            |
| BIOL-216: Introduction to                    | 2pm        |     |            |            |              |                 |                        |                            |
| Microbiology                                 | 3pm        |     | HONR-310-1 |            | O HONR-310-1 |                 | HONE-99                |                            |
| Approved                                     | 4pm        |     |            |            |              |                 |                        |                            |

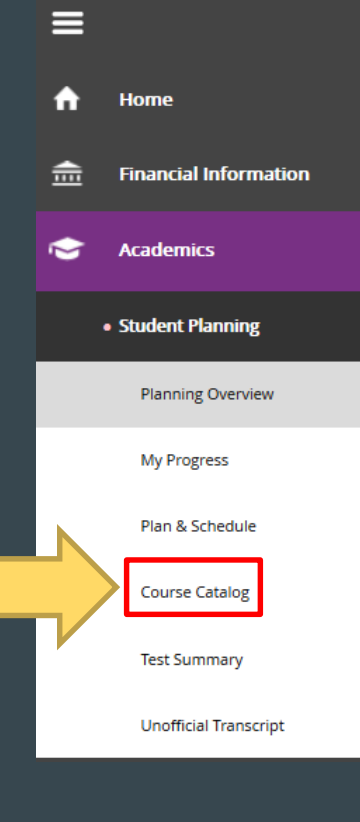

You can view all of the courses that Eastern offers by selecting Course Catalog. First select the Student Planning Tab on the left hand side of the screen. From the dropdown menu select Course Catalog.

It should look like the picture below when you get to the Course Catalog. You can explore different courses offered by Eastern University here.

| Academics v Student Planning v Course Catalog                 |                    |
|---------------------------------------------------------------|--------------------|
| Search for Courses and Course Sections                        | Search for courses |
| Search for a course subject:           P       Type a subject |                    |
| Accounting                                                    |                    |
| Anthropology                                                  |                    |
| Astronomy                                                     |                    |
| Athletic Training                                             |                    |
| Biblical Studies                                              |                    |
| Biology                                                       |                    |
|                                                               |                    |

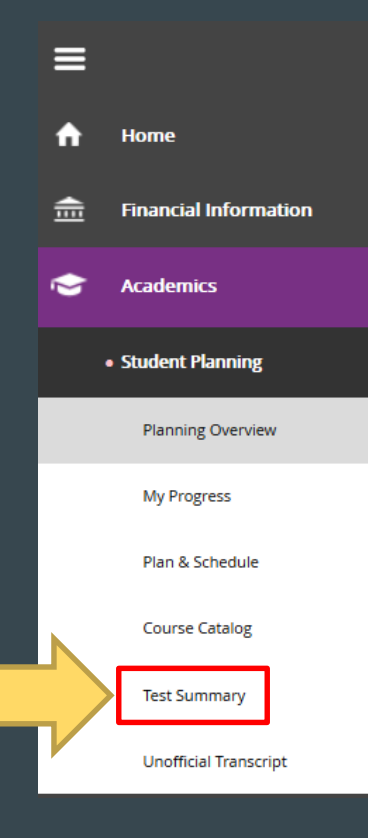

~

You can view all of the results of all the academic placement tests that you may have taken under the Test Summary option. First select the Student Planning tab on the left hand side of the screen. From the dropdown menu select Test Summary.

#### The Test Summary page will look like the picture below.

|    | Academics - Student Planning - Test Summary |            |       |            |        |             |  |  |  |  |
|----|---------------------------------------------|------------|-------|------------|--------|-------------|--|--|--|--|
| ъ  | Test Summary                                |            |       |            |        |             |  |  |  |  |
|    | Admission Tests                             |            |       |            |        |             |  |  |  |  |
|    | Test                                        | Date Taken | Score | Percentile | Status | Status Date |  |  |  |  |
| L  | Sat Critical Reading Subsectio              | 5/3/2014   |       |            |        |             |  |  |  |  |
| L  | SAT Math Subsection                         | 5/3/2014   |       |            |        |             |  |  |  |  |
| L  | SAT Writing Subsection                      | 5/3/2014   |       |            |        |             |  |  |  |  |
|    | Placement Tests                             |            |       |            |        |             |  |  |  |  |
|    | No tests of this type have been recorded.   |            |       |            |        |             |  |  |  |  |
|    | Other Tests                                 |            |       |            |        |             |  |  |  |  |
| L  | Test                                        | Date Taken | Score | Percentile | Status | Status Date |  |  |  |  |
| L. | AP Calculus AB                              | 8/15/2015  |       |            |        |             |  |  |  |  |
| L. | AP Econ Macro                               | 8/15/2015  |       |            |        |             |  |  |  |  |
|    | AP US History                               | 8/15/2015  |       |            |        |             |  |  |  |  |

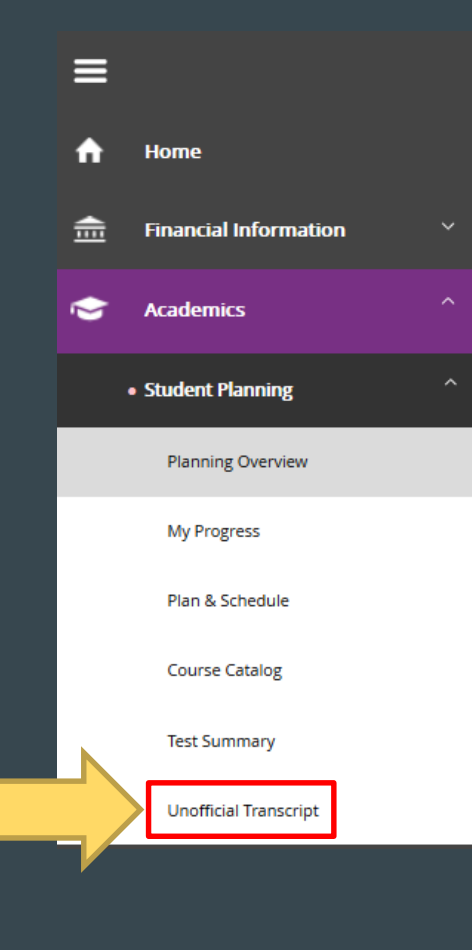

Under the Student Planning tab you can also view your Unofficial Transcript. First select student planning. From the dropdown menu select Unofficial Transcript. The Unofficial Transcript tab will give you access to the courses you have complete with final grades, your total credits earned, and your GPA. By selecting Undergraduate Level Transcript, a PDF file containing this information will be downloaded.

| Course |     | Title              | Grd   | R  | Hrs  | Hrs<br>Cmpt | Hrs<br>Gpa | Grade<br>Points | Course | Dates        |
|--------|-----|--------------------|-------|----|------|-------------|------------|-----------------|--------|--------------|
|        |     |                    |       | -  |      |             |            |                 |        |              |
| BIBL   | 101 | Nature/Meaning Old | i     |    |      |             |            |                 | 08/26  | /15-12/11/15 |
| MATH   | 107 | Math Persp for Edu | 1     |    |      |             |            |                 | 08/26  | /15-12/11/15 |
| ENGL   | 102 | College Writing    |       |    |      |             |            |                 | 08/26  | /15-12/11/15 |
| EDUC   | 201 | Intro Special Educ | 2     |    |      |             |            |                 | 08/26  | /15-12/11/15 |
| INST   | 150 | Intr to Faith, Rea | 1     |    |      |             |            |                 | 08/26  | /15-12/11/15 |
|        |     | Term 2015FA        | otal  | s: | 0.00 | 0.00        | 0.00       | 0.0000          | GPA -  | 0.0000       |
|        |     | Cumulative 7       | Total | s: | 0.00 | 0.00        | 0.00       | 0.0000          | GPA -  | 0.0000       |

### Thanks!

- If you have any further questions, please contact the Registrar's Office
  - ≻ registrar@eastern.edu
    > 610-341-5853
- Meet with your advisor regularly to discuss your specific course planning.

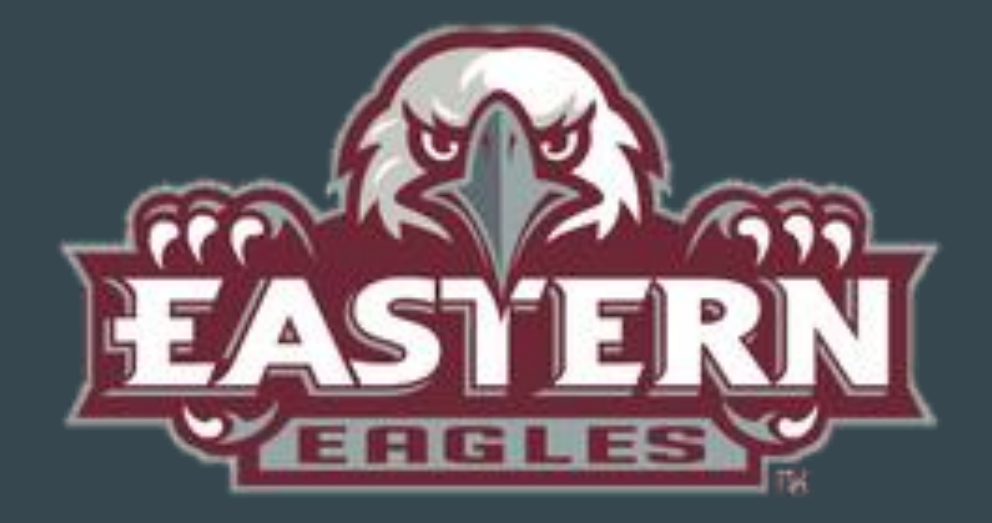

Screen shots and presentation designed by Emily Campbell 3/16 Updated by Rebekah Edwards 3/17